Investment > At sight >

## Index

| »I | nvestment - At sight                            | 2 |
|----|-------------------------------------------------|---|
| ٦  | To make a deposit into your investment          | 2 |
| ٦  | To make a withdrawal from your investment       | 3 |
| »I | nvestments - At sight - Deposit confirmation    | 3 |
| »  | nvestments - at sight - Deposit application     | 4 |
| ŀ  | After hours                                     | 5 |
| »I | nvestments - At sight - withdrawal confirmation | 5 |
| »I | nvestments - At sight - Withdrawal application  | 6 |
| A  | After hours                                     | 6 |

Investment > At sight >

» Investment - At sight

#### What can I find on this page?

On this page, you can make:

- A deposit into your investment
- A withdrawal from your investment

#### How can I obtain the information that I am interested in?

### To make a deposit into your investment

#### 1. Operation type

Choose the Make a deposit into your investment option

#### 2. Accounts

Deposit account (investment): Choose from the selection list, the investment in which you want to make the deposit; it displays the account number, the alias and the balance of the investment.

#### 3. Deposit data

- Amount to be deposited (MNX): You must enter the amount or quantity to invest in pesos.
- Total balance to invest: It is the sum of the balance of the deposit account (investment) plus the amount to be deposited in pesos (MXN). The calculation of this data will be made until you perform any of the following:
  - When you click or move the *mouse* pointer to another field, or when you press the *Tab* or *Enter* keys.

#### 4. Additional options:

- Schedule a future date:
  - $\circ~$  Date: Using a calendar you can choose the date to implement the operation. This calendar only allows selecting a single date.
  - $\circ~$  Time: There are two selections lists; one of the times that has the values of hours "00" to "23" and another that shows the minute values "00", "15", "30" and "45".
- Save as frequent operation: When you select this option, the operation will be stored in the frequent operations.

By clicking "Continue" you will be sent to the confirmation of operation page.

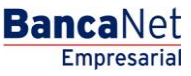

Investment > At sight >

BancaNet Empresarial

Page 3

### To make a withdrawal from your investment

#### 1. Operation type

Select the Make a withdrawal from your investment option.

#### 2. Accounts

Deposit account (investment): Choose from the selection list, the investment in which you want to make the deposit; it shows the account number, the alias and the balance of the investment.

#### 3. Deposit data

- Amount to be deposited (MNX): You must enter the amount or quantity to invest in pesos.
- Total balance to invest: It is the remainder of the Withdrawal account balance (investment) minus the amount to be withdrawn in pesos. The calculation of this data will be made until you perform any of the following:
  - When you click or move the *mouse* pointer to another field, or when you press the *Tab* or *Enter* keys.

#### 4. Additional options

- Schedule a future date:
  - $\circ~$  Date: Using a calendar you can choose the date to implement the operation. This calendar only allows selecting a single date.
  - $\circ~$  Time: There are two selections lists; one of the times that has the values of hours "00" to "23" and another that shows the minute values "00", "15", "30" and "45".
- Save as frequent operation: When you select this option, the operation will be stored in the frequent operations.

By clicking "Continue" you will be sent to the confirmation of operation page.

### » Investments - At sight - Deposit confirmation

#### What can I find on this page?

On this page, you can see the details of your investment deposit, before applying it.

#### How can I obtain the information that I am interested in?

The page consists of the following sections:

#### 1. Withdrawal accounts

- Deposit account (investment): The account name or alias and number are displayed.
- MXN Balance: Displays the balance of the investment account.

#### 2. Investment data:

Contains a summary of the following data:

• Operation type

Investment > At sight >

Page 4

- Amount: in pesos (MXN) or dollars (USD)
- Total investment balance
- Yield rate
- Scheduled date
- Frequent operation

By clicking "Back", you will be sent to the capture screen, saving the previously entered values

By clicking on the "Accept" the operation will be applied; you will be sent to the transfers screen application.

### » Investments - at sight - Deposit application

#### What can I find on this page?

On this page, you can see the details of the investment deposit already applied.

#### How can I obtain the information that I am interested in?

The page consists of the following sections:

#### 1. Status

Applied with the authorization number.

#### 2. Withdrawal accounts

- Deposit account (investment): The account name or alias and number are shown.
- MXN Balance: Displays the balance of the investment account

#### 3. Investment data:

Contains a summary of the following data:

- Operation type
- Amount: in pesos (MXN) or dollars (USD)
- Total investment balance
- Yield rate
- Scheduled date
- Frequent operation
- Entered by: It is displayed if a data entry user sends the transfer.
- User 1: Name of the user who performed the operation is displayed, as long as he/she has the authority to conduct such operation; otherwise, it is not displayed.
- User 2: Name of the user who performed the operation is displayed; in case there is no User 2, it is not shown.

Investment > At sight >

## After hours

If your operation is during after hours (from 9:00 to 17:00 hours), **Banca**Net Empresarial will ask you to program on a window, where you can select the date on a calendar.

By clicking "Continue", the operation will be applied.

## » Investments - At sight - withdrawal confirmation

#### What can I find on this page?

On this page, you can see the details of the investment withdrawal, before applying it.

#### How can I obtain the information that I am interested in?

The page consists of the following sections:

#### 1. Withdrawal accounts

- Deposit account (investment): The account name or alias and number are shown.
- MXN Balance: Displays the balance of the investment account

#### 2. Investment data

Contains a summary of the following data:

- Operation type
- Amount: in pesos (MXN) or dollars (USD)
- Total investment balance
- Yield rate
- Scheduled date
- Frequent operation

By clicking "Back", you will be sent to the capture screen, saving the previously entered values By clicking "Accept", you will be sent to the *Application of the operation* screen.

Investment > At sight >

### » Investments - At sight - Withdrawal application

#### What can I find on this page?

On this page, you can see the details of your investment withdrawal already applied.

#### How can I obtain the information that I am interested in?

The page consists of the following sections:

#### 1. Status

Applied with the authorization number

#### 2. Account Withdrawal

- Deposit account (investment): The account name or alias and number are shown.
- MXN Balance: Displays the balance of the investment account

#### 3. Investments data

Contains a summary of the following data:

- Operation type
- Amount: in pesos (MXN) or dollars (USD)
- Total investment balance
- Yield rate
- Scheduled date
- Frequent operation
- Entered by: It is displayed if a data entry user sends the transfer.
- User 1: Name of the user who performed the operation is displayed, as long as he/she has the authority to conduct such operation; otherwise, it is not displayed.
- User 2: Name of the user who performed the operation is displayed; in case there is no User 2, it is not displayed.

### After hours

If your operation is during after hours (from 9:00 to 17:00 hours), **Banca**Net Empresarial will ask you to program on a window, where you can select the date on a calendar.

By clicking the "Continue", your operation will be applied.

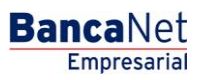